## Create load balancer in AWS for Ezeelogin Cluster

680 Nesvin KN February 22, 2024 General 900

## How to create load balancer in AWS for Ezeelogin Cluster setup for HA?

1. Login to the <u>AWS account</u> and search for load balancer with EC2 feature.

| aws | Services        | Q load balancers         | ×                         | Ð                      | \$ Ø          | 🙆 Mumbai 🔻         | manu @ 0211-6552 | -3905 🔻 |
|-----|-----------------|--------------------------|---------------------------|------------------------|---------------|--------------------|------------------|---------|
| =   | Con             |                          | Search results for 'load' |                        | to default la | yout + Add         | widgets          | 6       |
|     |                 |                          | Features                  | See all 33 results ► 🔶 |               |                    |                  | G       |
|     | # R             | Services (15)            |                           |                        |               | Create application | n i              |         |
|     |                 | Resources New            | EC2 feature               |                        |               |                    |                  |         |
|     | <sup>ر</sup> ي. | Documentation (23,144)   |                           |                        |               |                    |                  |         |
|     | 8               | Knowledge Articles (238) | Load balancers            |                        | lications     |                    |                  |         |
|     | ទីមទី           | Marketplace (1,656)      | 🔞 Lightsail feature       |                        |               | <                  | 1 >              |         |

## 2. Create new load balancer.

| aws Services Q Search           | [Alt+S]                                                                                                    | ב 👃 🖓 🎯 Mumbai 🕶 manu @ 0211-6552-3905 ע     |
|---------------------------------|----------------------------------------------------------------------------------------------------|----------------------------------------------|
| New                             | EC2 > Load balancers                                                                                                    | 0                                            |
| ▼ Images<br>AMIs                | Load balancers (3)                                                                                                    | C Actions V Create load balancer V           |
| Elastic Block Store     Volumes | Elastic Colo Balancing scales your tool balancer capacity acconnection in response to changes in incoming trainc<br>Q. Filter load balancers | < 1 > ©                                      |
| Snapshots                       | □ Name ▼ DNS name ▼ State ▼ VPC ID                                                                                                    | ▼ Availability Zones ▼ Type ▼ Date created ▼ |
| Lifecycle Manager               |                                                                                                    |                                              |
| Security Groups                 |                                                                                                    |                                              |
| Elastic IPs<br>Placement Groups | 4                                                                                                    | •                                            |

3. Create Network Load Balancer from the three option.

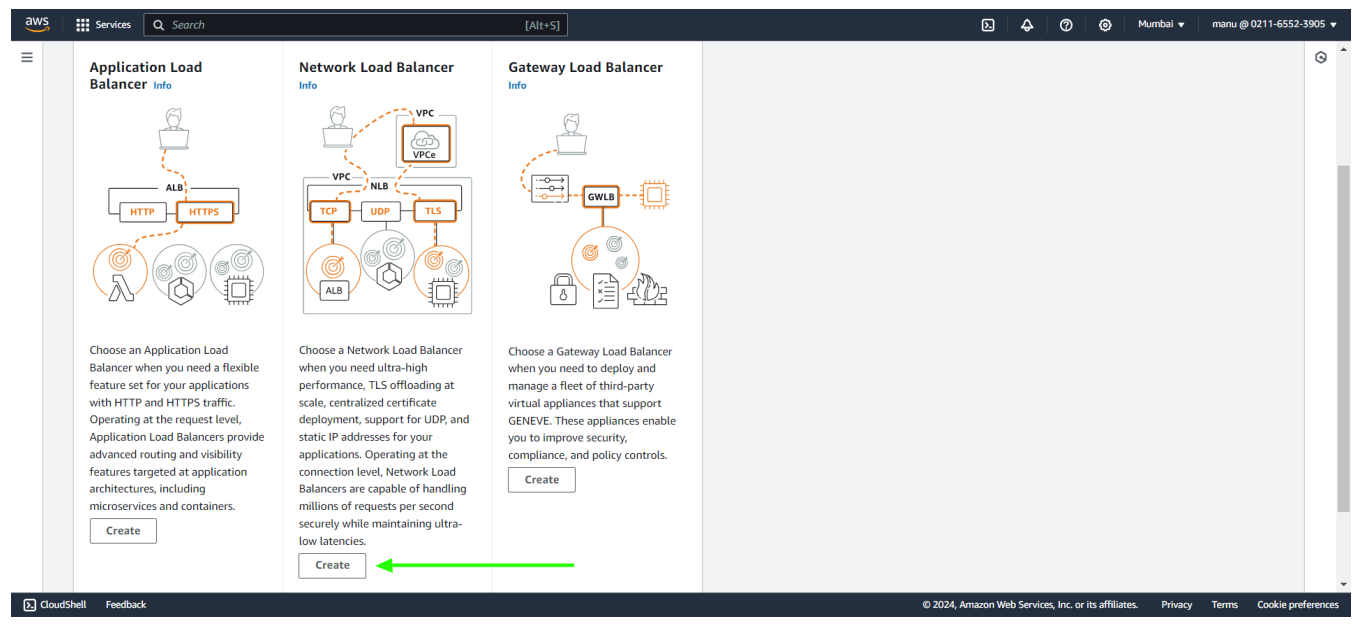

4. In the basic configuration provide load balancer name.

| aws      | Services                                    | Q Search [Alt+S]                                                                                                    | ٤                | \$         | 0             | ۲             | Mumbai 🔻    | manu @ | 0211-6552-39 | 05 🔻       |
|----------|---------------------------------------------|----------------------------------------------------------------------------------------------------|------------------|------------|---------------|---------------|-------------|--------|--------------|------------|
| =        | balancer rece<br>the default a              | ves a connection request, it selects a target based on the protocol and port that are specified in the listener configuration, and the routing rule specified as tion.                     |                  |            |               |               |             |        |              | ٦          |
|          | ► How                                       | Network Load Balancers work                                                                                                    |                  |            |               |               |             |        |              | 9          |
|          | Basic co                                    | nfiguration                                                                                                    |                  |            |               |               |             |        |              | ł          |
|          | Load bala<br>Name must                      | ter name<br>e unique within your AWS account and can't be changed after the load balancer is created.                                                                                      |                  |            |               |               |             |        |              |            |
|          | ezeelogi                                    | -gateway                                                                                                    |                  |            |               |               |             |        |              |            |
|          | Scheme<br>Scheme can<br>Interne<br>An inter | t be changed after the load balancer is created.<br>t-facing<br>net-facing load balancer routes requests from clients over the internet to targets. Requires a public subnet. Learn more 🕐 |                  |            |               |               |             |        |              |            |
|          | O Interna<br>An inter                       | I<br>nal load balancer routes requests from clients to targets using private IP addresses.                                                                                                 |                  |            |               |               |             |        |              |            |
|          | IP address<br>Select the t                  | type Info<br>pe of IP addresses that your subnets use.                                                                                                    |                  |            |               |               |             |        |              |            |
|          | IPv4     Recomm                             | ended for internal load balancers.                                                                                                    |                  |            |               |               |             |        |              |            |
|          | O Dualst                                    | ck<br>IPv4 ad IPv6 addresses.                                                                                                    |                  |            |               |               |             |        |              |            |
|          |                                             |                                                                                                    |                  |            |               |               |             |        |              |            |
| S. Cloud | Networ<br>Shell Feedbac                     | k mapping Info                                                                                                    | © 2024, Amazon V | Web Servio | ices, Inc. or | its affiliate | es. Privacy | Terms  | Cookie prefe | •<br>ences |

5. Click on **instance tab** with **another browser tab** and check for the **availability zone of the both primary and secondary**.

| aws      | Services                         | <b>Q</b> Search                  | h                                                                             |                                                                             | [Alt+S]                                                         |                                                           | Ð                                                  | \$ Ø Ø                      | Mumbai 🔻        | manu @ 0211-6       | 552-3905 🔻 🕯  |
|----------|----------------------------------|----------------------------------|-------------------------------------------------------------------------------|-----------------------------------------------------------------------------|-----------------------------------------------------------------|-----------------------------------------------------------|----------------------------------------------------|-----------------------------|-----------------|---------------------|---------------|
| EC2 D    | ashboard                         | ×                                | Instances (3) Info                                                            |                                                                             |                                                                 | Conn                                                      | ect Instance stat                                  | e 🔻 🛛 Action                | s 🔻 🛛 Launc     | h instances         | • ©           |
| EC2 G    | lobal View                       |                                  | Q Find Instance by attribu                                                    | ute or tag (case-sensitive)                                                 |                                                                 | A                                                         | ny state 🔻                                         |                             |                 | $\langle 1 \rangle$ | 0             |
| Event    | s                                |                                  | □ Name 🖌 🔻                                                                    | Instance ID                                                                 | Instance state 🛛 🔻                                              | Instance type 🔻                                           | Status check                                       | Alarm status                | Availability Zo | ne 🔻 Pul            | olic IPv4     |
| ▼ Instar | ıces                             |                                  |                                                                               |                                                                             |                                                                 |                                                           |                                                    |                             |                 |                     |               |
| Insta    | nces                             |                                  | secondary                                                                     | i-Oef61f47ab8aad9ff                                                         | ⊘Running @ Q                                                    | t2.micro                                                  | ⊘ 2/2 checks passed                                | View alarms +               | ap-south-1a     | ec2                 | -3-109-       |
| Instar   | nce Types                        |                                  | primary                                                                       | i-0d6f2e9ffc07949af                                                         | ⊘Running @ Q                                                    | t2.micro                                                  | ⊘ 2/2 checks passed                                | View alarms +               | ap-south-1a     | ec2                 | -65-0-1       |
| Laund    | h Templates                      |                                  | 4                                                                             |                                                                             |                                                                 |                                                           |                                                    |                             |                 |                     | <b>•</b>      |
| Spot     | Requests                         |                                  |                                                                               |                                                                             |                                                                 |                                                           |                                                    |                             |                 |                     |               |
| Savin    | gs Plans                         |                                  |                                                                               |                                                                             |                                                                 |                                                           |                                                    |                             |                 |                     |               |
| Reser    | ved Instances                    |                                  |                                                                               |                                                                             |                                                                 |                                                           |                                                    |                             |                 |                     |               |
| Capac    | ity Reservations                 |                                  |                                                                               |                                                                             |                                                                 |                                                           |                                                    |                             |                 |                     |               |
| New      |                                  |                                  |                                                                               |                                                                             |                                                                 |                                                           |                                                    |                             |                 |                     |               |
| aws      |                                  | O Saard                          | h                                                                             |                                                                             | [Alt+c]                                                         |                                                           |                                                    |                             | L Mumbri -      |                     | FF2 7005 -    |
| <u>_</u> | Services                         | C Searci                         |                                                                               |                                                                             | [All+3]                                                         |                                                           |                                                    |                             |                 | manu @ 0211-0       | 552=3505 ¥    |
| =        |                                  |                                  |                                                                               |                                                                             |                                                                 |                                                           |                                                    |                             |                 |                     | ٤             |
|          | The load bal                     | c mappin<br>ancer routes t       | <b>IG</b> Info<br>traffic to targets in the selected subr                     | nets, and in accordance with your IP a                                      | ddress settings.                                                |                                                           |                                                    |                             |                 |                     | 9             |
|          |                                  |                                  |                                                                               |                                                                             |                                                                 |                                                           |                                                    |                             |                 |                     |               |
|          | VPC                              | ntual antuata e                  | eloud (VDC) for your targets or you s                                         |                                                                             | uith an internet enterror are a                                 | nabled for colorian The c                                 | closted VDC contribution                           | l after                     |                 |                     |               |
|          | the load bala                    | ancer is create                  | ed. To confirm the VPC for your target                                        | ets, view your target groups 2.                                             | vitn an internet gateway are e                                  | nabled for selection. The s                               | elected VPC can't be changed                       | arter                       |                 |                     |               |
|          | -<br>vpc-4a0f55                  | 522                              |                                                                               |                                                                             |                                                                 | ▼ C                                                       |                                                    |                             |                 |                     |               |
|          | IPv4: 172.3                      | 1.0.0/16                         |                                                                               |                                                                             |                                                                 |                                                           |                                                    |                             |                 |                     |               |
|          | Mappings                         |                                  |                                                                               |                                                                             |                                                                 |                                                           |                                                    |                             |                 |                     |               |
|          | Select at leas<br>Availability 2 | st one Availab<br>Iones. Zones t | pility Zone and one subnet for each z<br>that are not supported by the load b | one. We recommend selecting at lea<br>alancer or VPC can't be selected. Sub | st two Availability Zones. The<br>nets can be added, but not re | load balancer will route tra<br>moved, once a load balanc | affic only to targets in the sel<br>er is created. | ected                       |                 |                     |               |
|          | 🗸 ap-sou                         | th-1a (aps1                      | -az1)                                                                         |                                                                             |                                                                 |                                                           |                                                    |                             |                 |                     |               |
|          | Subnet                           |                                  |                                                                               |                                                                             |                                                                 |                                                           |                                                    |                             |                 |                     |               |
|          | subne                            | t-88c989e0                       | )                                                                             |                                                                             |                                                                 | •                                                         |                                                    |                             |                 |                     |               |
|          | IPv4 ad                          | dress                            |                                                                               |                                                                             |                                                                 |                                                           |                                                    |                             |                 |                     |               |
|          | Assign                           | ed by AWS                        |                                                                               | •                                                                           |                                                                 |                                                           |                                                    |                             |                 |                     |               |
|          |                                  | th-16 (arc1                      | -272)                                                                         |                                                                             |                                                                 |                                                           |                                                    |                             |                 |                     |               |
|          |                                  | ui-in (absi                      | 1-423)                                                                        |                                                                             |                                                                 |                                                           |                                                    |                             |                 |                     |               |
|          | ap-sou                           | th-1c (aps1                      | -az2)                                                                         |                                                                             |                                                                 |                                                           |                                                    |                             |                 |                     |               |
|          |                                  |                                  |                                                                               |                                                                             |                                                                 |                                                           |                                                    |                             |                 |                     |               |
| کا Cloud | IShell Feedback                  | k                                |                                                                               |                                                                             |                                                                 |                                                           | © 2024, Amazon Web                                 | Services, Inc. or its affil | liates. Privacy | Terms Cooki         | e preferences |

6. Create target group using the link below Default action.

| aws     | Services                                    | <b>Q</b> Search                                                                                   | [Alt+S]                                                                                                    | D             | ¢         | 0        | ۲            | Mumbai 🔻    | manu @ C | 0211-6552-39 | 05 🔻       |
|---------|---------------------------------------------|---------------------------------------------------------------------------------------------------|----------------------------------------------------------------------------------------------------|---------------|-----------|----------|--------------|-------------|----------|--------------|------------|
| =       |                                             |                                                                                                   |                                                                                                    |               |           |          |              |             |          |              | <u>،</u> ( |
|         | Listener<br>A listener is<br>to its registe | rs and routing Info<br>a process that checks for cor<br>ered targets.                             | nection requests using the port and protocol you configure. The rules that you define for a listener determine how the load bala | ncer routes r | equests   |          |              |             |          |              | 0          |
|         | ▼ List                                      | ener TCP:80                                                                                       |                                                                                                    | Remo          | ve        |          |              |             |          |              |            |
|         | Protoco                                     | ol Port                                                                                           | Default action     Info       Forward to     Select a target group       Create target group     Image: Create target group      | C             |           |          |              |             |          |              | J          |
|         | Listen<br>Conside<br>Ada<br>You can         | er tags - optional<br>r adding tags to your listener<br>d listener tag<br>add up to 50 more tags. | Tags enable you to categorize your AWS resources so you can more easily manage them.                                             |               |           |          |              |             |          |              |            |
|         | Add lis                                     | stener                                                                                            |                                                                                                    |               |           |          |              |             |          |              |            |
| D cloud | ► Load                                      | balancer tags - op                                                                                | ional                                                                                                    | Amore 11/0    | b Convice | s las or | its officiat | tos Debuseu | Torme    | Cookio profe | -          |

a) In **basic configuration** select **Instances**, provide a **group name** and **specify port number**.

| aws Services Q Search                                                | [Alt+S]                                                                                                    | ۵ | ¢ | 0 | ۲ | Mumbai 🔻 | manu @ 0211-6552-3905 🔻 |
|----------------------------------------------------------------------|----------------------------------------------------------------------------------------------------|---|---|---|---|----------|-------------------------|
| ≡ EC2 > Target groups > Create ta<br>Step 1<br>Specify group details | arget group Specify group details Your load balancer routes requests to the targets in a target group and performs health checks on the targets.                                               |   |   |   |   |          | 0                       |
| Step 2<br>Register targets                                           | Basic configuration<br>Settings in this section can't be changed after the target group is created.                                                                                            |   |   |   |   |          |                         |
|                                                                      | Choose a target type  Instances  Supports load balancing to instances within a specific VPC.  Facilitates the use of <u>Amazon EC2 Auto Scaling (2)</u> to manage and scale your EC2 capacity. |   |   |   |   |          |                         |
|                                                                      | Target group name            excloginargetgroup <ul> <li></li></ul>                                                                                                    |   |   |   |   |          |                         |

b) In **Health checks** select **protocol** from drop down option and click on next.

| aws | Services Q Search | [Alt+S]                                                                                                    | D. | \$<br>0 | 0 | Mumbai 🔻 | manu @ 0211-6 | 52-3905 · | ŀ |
|-----|-------------------|----------------------------------------------------------------------------------------------------|----|---------|---|----------|---------------|-----------|---|
| =   |                   | Health checks         The associated load balancer periodically sends requests, per the settings below, to the registered targets to test their status.         Health check protocol         HTTP |    |         |   |          |               | 0         | • |
|     |                   | Health check path<br>Use the default path of '/" to perform health checks on the root, or specify a custom path if preferred.           /                                                          |    |         |   |          |               |           |   |
|     |                   | Auvanced nearth these seconds                                                                                                    |    |         |   |          |               |           |   |
|     |                   | • Certain default attributes will be applied to your target group. You can view and edit them after creating the target group.                                                                     |    |         |   |          |               |           |   |
|     |                   | Tags - optional Consider adding tags to your target group. Tags enable you to categorize your AWS resources so you can more easily manage them. Cancel Next                                        |    |         |   | -        |               |           |   |

c) Select both the primary and secondary instances and click on Include as pending below and create target group.

| aws   | Services Q Search                                          |                                                                       | [Alt+S]                           |                                                                                                    | <b>ک</b> \                                                  | 0 0                   | Mumbai 🔻                           | manu @ 0211-6552-3905 🔻  |
|-------|------------------------------------------------------------|-----------------------------------------------------------------------|-----------------------------------|----------------------------------------------------------------------------------------------------|-------------------------------------------------------------|-----------------------|------------------------------------|--------------------------|
| Ξ     | EC2     > Target groups     > Create target g       Step 1 | roup<br>Register targets<br>This is an optional step to create a targ | et group. However, to ensure that | your load balancer routes traffic to this ta                                                                                        | arget group you must register your targ                     | ets.                  |                                    | © -                      |
|       | Step 2<br>Register targets                                 | Available instances (2/3) Q. Filter instances                         |                                   |                                                                                                    |                                                             |                       | < 1                                | 0                        |
|       |                                                            | i-Od6f2e9ffc07949af                                                   | Name     secondary     primary    | ▼     State       ⊘ Running       ⊘ Running                                                                                         | Security groups     launch-wizard-190     launch-wizard-189 | ▽                     | Zone<br>ap-south-1a<br>ap-south-1a | ▼                        |
|       |                                                            | <br>∢                                                                 |                                   | 2 solution                                                                                                    |                                                             |                       |                                    |                          |
|       |                                                            |                                                                       |                                   | Ports for the selected instances Ports for routing traffic to the selected instance 80 1-65535 (separate multiple ports with common | ces.<br>is)                                                 |                       |                                    |                          |
| Σ. α. | udShell Feedback                                           |                                                                       |                                   | Include as pending below                                                                                                    | © 2024, Amazon Web Services,                                | , Inc. or its affilia | ates. Privacy                      | Terms Cookie preferences |

7. Click on **refresh icon** and select the **new target group name**. Create **new listeners** if you need to map more ports and scroll down to the bottom and click on **create load balancer**.

| Listener TCP:80                        |                                                                             | Remove     |  |
|----------------------------------------|-----------------------------------------------------------------------------|------------|--|
| Protocol Port                          | Default action Info                                                         |            |  |
| TCP ▼ : 80                             | Forward to ezeelogintargetgroup<br>Target type: Instance, IPv4              | тср С      |  |
| 1-0222                                 | Create target group 🔀                                                       |            |  |
| Listener tags - optional               |                                                                             |            |  |
| Consider adding tags to your listener. | Tags enable you to categorize your AWS resources so you can more easily mar | hage them. |  |
|                                        |                                                                             |            |  |

8. In the load balancer click on the Listeners tab and click on target group name.

| aws Services Q Search                                                                      | [Alt+S]                                                                                                    | ב לא מי אונגע אונגע אונגע אונגע אונגע אונגע אונגע אונגע אונגע אונגע אונגע אונגע אונגע אונגע אונגע אונגע אונגע א<br>גער אונגע אונגע אונגע אונגע אונגע אונגע אונגע אונגע אונגע אונגע אונגע אונגע אונגע אונגע אונגע אונגע אונגע אונגע                                                                                                    |
|--------------------------------------------------------------------------------------------|----------------------------------------------------------------------------------------------------|----------------------------------------------------------------------------------------------------|
| EC2 Dashboard X<br>EC2 Global View<br>Events                                               | <pre>C2 &gt; Load balancers &gt; exeelogin-gateway ezeelogin-gateway</pre>                                                                                                    | C Actions V                                                                                                    |
| ▼ Instances                                                                                | ▼ Details                                                                                                    |                                                                                                    |
| Instance Types<br>Launch Templates<br>Spot Requests<br>Savings Plans<br>Reserved Instances | Load balancer type Status<br>Network $\bigcirc$ Provisioning<br>Scheme Hosted zone<br>Internet-facing ZVDDRBQ08TROA                                                                                      | VPC     IP address type       vpc-4a0f5522     IPv4       Availability Zones     Date created       subnet-88c989e0     ap-south-1a (aps1-az1)       February 22, 2024, 10:46 (UTC+05:30)                                                                                                    |
| Dedicated Hosts<br>Capacity Reservations<br>New                                            | Load balancer ARN D am:aws:elasticloadbalancing:ap-south-1:021165523905:loadbalancer/net/ezeelogin-gateway/a8c445317e0 d2                                                                                | DNS name Info DNS name Info DN |
| ▼ Images<br>AMIs<br>AMI Catalog                                                            | Listeners Network mapping Security Monitoring Integrations Attributes                                                                                                    | ags                                                                                                    |
| Elastic Block Store     Volumes     Snapshots     Lifecycle Manager                        | Listeners (1) A listener checks for connection requests using the protocol and port that you configure. Traffic received by a Network Load Balanc Q. Filter listeners                                    | er listener is forwarded to the selected target group.                                                                                                    |
| Network & Security     Security Groups     Elastic IPs                                     | □     Protocol:Port     ▼     Default action     ▼     ARN     ▼     Security policy       □     TCP:80     Forward to target group<br>• excelogintargetgroup [2]     □     ARN     ▼     Not applicable | v     Default SSL/TLS certificate     v     ALPN policy     v     Tags     v       Not applicable     None <u>0 tags</u>                                                                                                    |
| Placement Groups                                                                           |                                                                                                    | © 2024, Amazon Web Services, Inc. or its afflicites. Privacy Terms Cookle prefere                                                                                                    |

9. In target groups click on **Attributes** and then **edit** attributes.

| aws Services                                                                    | <b>Q</b> Search |                                                                                                    | [Alt+S]                                                            |                                  |                        | <u>ه</u> ک                                           | Mumbai 🔻 manu @ 0211-6552-3905 👻 |
|---------------------------------------------------------------------------------|-----------------|----------------------------------------------------------------------------------------------------|--------------------------------------------------------------------|----------------------------------|------------------------|------------------------------------------------------|----------------------------------|
| EC2 Dashboard<br>EC2 Global View<br>Events                                      | ×               | EC2 > Target groups > ezeelogin<br>ezeelogintargetgro                                               | utargetgroup<br>DUD                                                |                                  |                        |                                                      | Actions V                        |
| <ul> <li>Instances</li> <li>Instance Types</li> <li>Launch Templates</li> </ul> |                 | Details                                                                                             | rth-1:021165523905:targetgroup/ezee                                | logintargetgroup/dd3dbb651250220 | 8                      |                                                      |                                  |
| Spot Requests<br>Savings Plans<br>Reserved Instances<br>Dedicated Hosts         |                 | Target type<br>Instance<br>Load balancer<br>ezeelogin-gateway [7]                                   | Protocol : Port<br>TCP: 80                                         |                                  | VPC<br>vpc-4a0f5522    | IP address type<br>IPv4                              |                                  |
| Capacity Reservations New Timages                                               |                 | Total targets                                                                                       | Healthy<br>② 2                                                     | Unhealthy <ul> <li>O</li> </ul>  | Unused<br>$\bigcirc$ 0 | Initial                                              | Draining<br>O 0                  |
| AMI Catalog                                                                     |                 | <ul> <li>Distribution of targets by A<br/>Select values in this table to see correlation</li> </ul> | Availability Zone (AZ)<br>esponding filters applied to the Registe | red targets table below.         |                        |                                                      |                                  |
| Snapshots<br>Lifecycle Manager                                                  |                 | Targets Monitoring H                                                                                | ealth checks Attributes                                            | Tags                             |                        |                                                      | Edit                             |
| DioudShell Feedback                                                             | <b>•</b>        |                                                                                                    |                                                                    |                                  |                        | © 2024, Amazon Web Services, Inc. or its affiliates. | Privacy Terms Cookie preferences |

10. Enable stickiness and Cross-zone load balancing to off and save changes.

| aws      | Services Q Search [Alt+S]                                                                                                    |   |   |            | ۶.       | ¢          | 0           | ٥               | Mumbai 🔻 | manu @ | 0211-6552-3 | 905 🗸  |
|----------|----------------------------------------------------------------------------------------------------|---|---|------------|----------|------------|-------------|-----------------|----------|--------|-------------|--------|
| =        |                                                                                                    |   |   |            |          |            |             |                 |          |        |             | ` ١    |
|          | Proxy protocol v2<br>Before you enable proxy protocol v2, make sure that your application targets can process proxy protocol headers otherwise your application might break. |   |   |            |          |            |             |                 |          |        |             | 9      |
|          | Preserve client IP addresses     Preserve client IP addresses and ports in the packets forwarded to targets.                                                                 |   |   |            |          |            |             |                 |          |        |             |        |
|          | Target selection configuration                                                                                                    |   |   |            |          |            |             |                 |          |        |             |        |
|          | Stickiness Info<br>Stickiness allows the load balancer to bind a user's session to a specific target within the target group.                                                |   |   |            |          |            |             |                 |          |        |             | ų      |
|          | Itum on stickiness<br>Not compatible with the Weighted random routing algorithm. Can't be turned on if Cross-zone load balancing is off.                                     |   |   |            |          |            |             |                 |          |        |             |        |
|          | Cross-zone load balancing   Info<br>Cross-zone load balancing can be configured for each target group or inherited from the load balancer.                                   |   |   |            |          |            |             |                 |          |        |             |        |
|          | Off The load balancer sends traffic to targets in each zone independently.                                                                                                   |   |   |            |          |            |             |                 |          |        |             |        |
|          | Target group health requirements Info     Specify the target group health requirements and the resulting actions when the minimum is not met.                                |   |   |            |          |            |             |                 |          |        |             |        |
|          | Cancel Save changes                                                                                                    | • | - |            |          |            |             |                 |          |        |             |        |
| S. Cloud | ihell Feedback                                                                                                    |   |   | © 2024, Ar | mazon We | eb Service | es, Inc. or | its affiliates. | Privacy  | Terms  | Cookie pref | rences |

11. In the load balancers, **copy the DNS name and access the link with a browser**. It will direct to the primary or secondary node based on the server load.

| aws Services Q Searc                                                                                          | h [Alt+S]                                                                                                    |
|----------------------------------------------------------------------------------------------------|----------------------------------------------------------------------------------------------------|
| EC2 Dashboard X<br>EC2 Global View<br>Events                                                                  | EC2 > Load balancers > ezeelogin-gateway<br>ezeelogin-gateway C Actions ▼                                                                                                    |
| ▼ Instances                                                                                                   | ▼ Details                                                                                                    |
| Instance Types<br>Launch Templates<br>Spot Requests<br>Savings Plans<br>Reserved Instances<br>Dedicated Hosts | Load balancer type     Status     VPC     IP address type       Network <ul> <li>Provisioning</li> <li>ypc-4a0/5522</li> <li>IP</li> <li>IP address type</li> <li>IP address type</li> <li>IP addr</li></ul> |
| Capacity Reservations     New     Images     AMIs                                                             | y/asc445317e016fd2 Listeners Network mapping Security Monitoring Integrations Attributes Tags                                                                                                    |
| AMI Catalog  Elastic Block Store Volumes                                                                      | Listeners (1) C Actions V Add listener                                                                                                    |
| Snapshots<br>Lifecycle Manager<br>• Network & Security                                                        | Q. Filter listeners       < 1 > ⊚         □       Protocol:Port       ▼       Default action       ▼       ARN       ▼       Security policy       ▼       Default SSL/TLS certificate       ▼       ALPN policy       ▼       Tags                                                                                                    |
| CloudShell Feedback                                                                                           | O 2024, Amazon Web Services, Inc. or its affiliates. Privacy Terms Cookie preferences                                                                                                    |

Online URL:

https://www.ezeelogin.com/kb/article/create-load-balancer-in-aws-for-ezeelogin-cluster-680.html